### **CONNECT**

#### Connect verandert in Directe Verkoop !!!

Nieuw in Floriday is dat u altijd eerst uw aanbod op Floriday moet plaatsen, zelf eerst een prijs en aantal bepaalt en daarna kan een koper pas een bestelling doen.

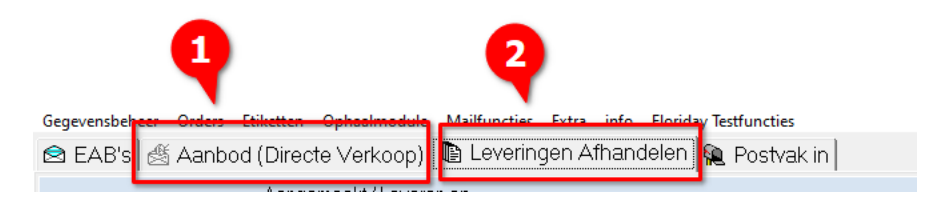

Dit aanbod regelt u vanuit FlowerForm in het scherm **1** AANBOD /Directe Verkoop Hierop reageert een koper met een bestelling en deze ontvangt u als een order in FlowerForm en u kunt deze afhandelen in het scherm **2** LEVERINGGEN AFHANDELEN en daar een brief voor printen. Indien u uw aanbod slechts kenbaar wilt maken aan 1 koper dan kunt u een inkooptip meegeven in het aanbod, dan krijgt betreffende koper een seintje dat er een partij voor hem klaar staat waarop hij kan / moet reageren ( binnen 3 uur).

Het wordt ook mogelijk om uw aanbod voor een week vooruit op Floriday te plaatsen Dit noemen we weeklijsten Ook dit gaat direct vanuit FlowerForm

## AANBOD / Directe Verkoop

Aanbod plaatsen kan op 2 manieren

- 1) Via Partijprijzen
- 2) Via Catalogusprijzen (Weeklijsten)

# <u>Partijprijzen</u>

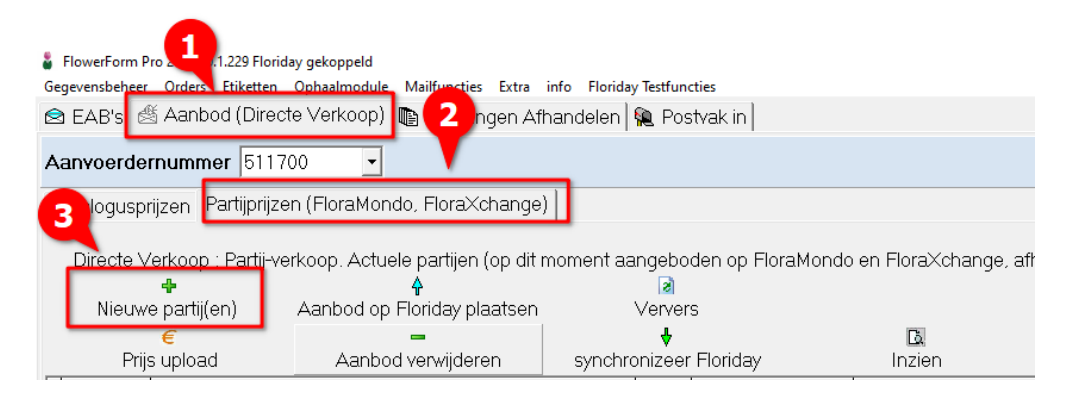

- U klikt op :
- **1** AANBOD /Directe Verkoop en kiest daarna voor **2** Partijprijzen en dan voor
- 3 Nieuwe Partij

#### U komt in onderstaand scherm :

| NIEUW PARTIJ AANBOD- Dire                                                                                                    | kte Verkoop      | : Partijpr                                       | ijzen   KWEKER ONBEPAALD 0    | ! ( interr                 | n nummer       | 0)       | 0                  |               |   |                       |           |
|----------------------------------------------------------------------------------------------------|------------------|--------------------------------------------------|-------------------------------|----------------------------|----------------|----------|--------------------|---------------|---|-----------------------|-----------|
| Bewaar                                                                                                    | ,                | Partijregel opslaan als produkt                  | Annul                         | eren                       |                | 7        |                    |               |   |                       |           |
| C Aanbod voor periode<br>Koper(s)-Specifiel<br>Wink één of meerdere kopers aan als de<br>partij voor specifieke kopers<br>auf soor specifieke kopers is. | C:               | 11-2020<br>123planten<br>A.A. Buss<br>BERK P.J.M | 23-11-2020<br>18.V.<br>N. V/D | •                          |                | Inkoopt  | ip voor koper:     | geselecteerd: |   |                       | •         |
|                                                                                                    | Uw<br>referentie | Product code                                     | Product Omschrijving          | Totaal<br>aantal<br>Eusten | Inhoud<br>fust | Fustcode | Beladingsdichtheid |               |   | Prijs<br>in<br>centen | Fotocodes |
| 🖉 Menta A1 Aanb                                                                                                    |                  | 6310 r                                           | mentha jocka                  | 2                          | 2              | 202 💌    | 2x10 - Stapelwagen |               | ▼ | Conton                | men-b996, |
|                                                                                                    |                  |                                                  |                               |                            |                |          |                    |               |   |                       |           |

 Bovenaan kiest u de periode van het aanbod, dat kan 1 dag zijn maar ook 1 week
U kunt hier een ook specifieke koper aanvinken uit uw lijst voor wie het aanbod uitsluitend bestemd is. Vinkt u niets aan dan wordt het aan iedereen aangeboden.

**2** Inkooptip ; U kunt in dit vak een koper selecteren, die dan een seintje ontvangt dat er een partij voor hem geplaatst is. Deze tip is max. 3 uur geldig

- 3 Hier selecteert u net als in een EAB uw product en voert alle gegevens in
- (kunnen meerdere regels zijn)

Voor toelichting invoer zie instructie EAB.

Links boven klikt u op BEWAAR daarna komt u terug in het volgende scherm

| _   |           |                               |                       |               |         |            |              |             |           |          |                 |                   |            |       |            |               |          |                           |            |          |         |
|-----|-----------|-------------------------------|-----------------------|---------------|---------|------------|--------------|-------------|-----------|----------|-----------------|-------------------|------------|-------|------------|---------------|----------|---------------------------|------------|----------|---------|
| Ca  | taloguspr | iizen Partipriizen (FloraMond | o, Flora×change)      |               |         |            |              |             |           |          |                 |                   |            |       |            |               |          |                           |            |          |         |
| 00  | alogaspi  | 12011                         | (),                   |               |         |            |              |             |           |          | -               |                   |            |       |            |               |          |                           |            |          |         |
|     |           |                               |                       |               |         | dana an FR |              |             |           |          |                 | The second second | _          |       |            |               |          |                           |            |          |         |
|     | Directe v | erkoop : Partij-Varkoop       | a harmou tah air uidi | ner           | ngebo   | den op M   | oramono      | en Piora.Ad | nange, am | алкещк ү | an gin          | i PLonday))       |            |       |            |               |          |                           |            |          |         |
|     |           | * I                           | <b>4</b>              | < 6           |         |            |              |             |           |          |                 |                   |            |       |            |               |          |                           |            |          |         |
|     | Nieuwe    | e partij(en) 🛛 🛛 Aanbod op F  | loriday plaatsen      | -             | Verver  | s          |              |             | 3         |          |                 |                   |            |       |            |               |          |                           |            |          |         |
|     |           |                               |                       |               | ÷       |            |              |             |           | - 1      | 23              |                   | × 1        |       | 2          |               |          |                           |            |          |         |
|     | Priis     | supload Aanbod                | verwijderen           | nchr          | onizeer | Floriday   |              | Inzien      |           |          | Correctie       |                   | uitverkoch | t 🔪   | -          |               |          |                           |            |          |         |
|     |           |                               |                       | 1             |         |            | Contra de la |             | Chalue -  |          |                 |                   |            |       |            |               |          |                           | 1          | -        |         |
|     |           | Prodi                         | JCT V                 | Price periode |         |            | 10de         | Pust        |           |          |                 |                   | ten        | PIO   | ndayimo    | Product       |          |                           | % Verkocht | Bolading | ADI     |
| 11" |           | Neem                          | Aanvullende omschr.   | Code          | r njo   | van        | tot          | Aangeboden  | Voorraad  | Diditas  |                 |                   |            | Betch | Tradeiterr | Servicecode P | waliteit | Eigen omschrijving        | 76 YEROCIR | Delabing | 201     |
| Þ   | 5         | Lilium longiflorum overig     |                       | 921           | 0,55    | 9-10-2020  | 16-10-2020   | 3           | 0         | Nog niet | aangebode       | n. (Batch ID      | ontbreekt) |       |            | 1             | v1       | Lilium longiflorum overig |            |          | 2 691ab |
|     | 4         | Lilium longiflorum overig     |                       | 921           | 0,22    | 9-10-2020  | 16-10-2020   | 4           | 0         | Nog niet | aangebode       | n. (Batch ID      | ontbreekt) |       | <b>V</b>   | 4             | 41       | Lilium longiflorum overig |            |          | 2 691ab |
|     | 1         | Lilium auratum                | Lilium auratum        | 925           | 0,113   | 5-10-2020  | 12-10-20     | 100         | 13        | Aanbod,  | nog niet alle   | es verkocht       |            |       | 1          | /             | 1        |                           | 8          | ,        | 0 691at |
|     | 3         |                               | Centaurea overia      | 55            | 0.165   | 31-8-2020  | 1-9-2020     | 5           | 3         | Verlopen | en niet alles v | renkocht          |            |       | <b>V</b>   | 4             | 41       |                           | 3          | 3        | 7 691ab |
|     | 2         |                               | Dianthus tros Galinda | 66            | 0,248   | 23-8-2020  | 30-8-2020    | 33          | 31        | Verlopen | en niet alles v | renkocht          |            |       | <b>V</b>   | 1             | 41       |                           |            | 6        | 6 691ab |
| 1   |           |                               |                       |               |         |            |              |             |           |          |                 |                   |            | _     |            |               |          |                           |            |          |         |
|     |           |                               |                       |               |         |            |              |             |           |          |                 |                   |            |       |            |               |          |                           |            |          |         |

**1** <u>Status ;</u> Hier ziet uw welk producten al geplaatst zijn op Floriday en welke nog geplaatst moeten worden . U krijgt snel een overzicht door de kleurmarkeringen

**2** <u>*Floriday Info;*</u> geeft nogmaals info of een item al geplaatst is en goedgekeurd is door Floriday. Zolang deze vakjes leeg blijven staat uw aanbod nog niet op Floriday

3 *Fusten ;* In deze kolom ziet u hoeveel u heeft aangeboden en hoeveel er nog in voorraad staan

4 *<u>Correctie</u>*; Hiermee kunt u een Partij nog corrigeren.

!!!! Dit kan alleen zolang deze niet op Floriday geplaatst is. Eenmaal geplaats blijft geplaatst.

5 <u>Aanbod Verwijderen;</u> Hiermee kunt u een Partij nog verwijderen.

!!!! Dit kan alleen zolang deze niet op Floriday geplaatst is. Eenmaal geplaats blijft geplaatst.

- 6 Aanbod op Floriday plaatsen ; Met deze knop plaatst u uw aanbod op Floriday
- 7 <u>*Uitverkocht*</u>; Met deze knop kunt u uw aanbod op Floriday op 0 zetten.

### **!!!! Nieuwe info !!!!** (25-11-20)

Betreft ;

Partijprijzen  $\rightarrow$  Aanbod voor periode

Als je deze aanbiedt, dan zie je de partijen wel staan bij de "Partijprijzen" op de site,

Maar omdat het geen prijzen voor een prijsgroep betreft, zie je daar geen prijzen.

Het lijkt dan alsof er iets niet goed is gegaan, maar dat is niet zo.

Je moet dan gaan naar ""mijn winkel",

Daar zie je dan nog steeds niets staan

Vervolgens "winkel bekijken", ( eventueel de juiste klant selecteren als het klant-specifiek was), en dán zie je de partij staan.

Érg omslachtig, verwarrend en onduidelijk, maar het is hoe Floriday nu werkt.

# **CATALOGUSPRIJZEN (WEEKLIJSTEN )**

|    |      |             | 1              |              |               |          |              |                                                                                                    |
|----|------|-------------|----------------|--------------|---------------|----------|--------------|----------------------------------------------------------------------------------------------------|
| ě  | Flov | verFor      | m Pro 020.     | .10.12.236 F | loriday gek   | oppeld S | TAGING : 202 | 0.10.12.236                                                                                                    |
| Ge | gev  | ensber      | eer 🤌 Elo      | oriday Or    | lers Etikett  | ten Op   | haalmodule   | Mailfuncties Extra info Floriday Testfuncties                                                                            |
| 2  | EA   | AB's        | 🖄 Aanbi        | od (Direct   | te Verkoop    | o) 📭 (   | Orders 🕅 院   | Postvak in                                                                                                    |
| A  | anv  | /oerd       | ernumm         | er <b>er</b> |               | ·        |              |                                                                                                    |
| C  | ata  | logus       | prijzen        | Partiipriize | n (FloraMe    | ondo. F  | loraXchan    |                                                                                                    |
| _  | _    | -           | <u> </u>       |              |               |          |              | 2.1                                                                                                    |
|    | Ca   | talogi<br>V | usprijzen<br>į | : Weeklijs   | ten, zichtb   | naarop   | FloraXcha    | nge. Geet per product aan of het beschikbaar is en geet een indicatie van het aantal. Het aantal wordt NIET afgeteld (!) |
| v  | Vee  | klijs       | ten            | 2-11-2       | <b>45</b>     | <br>•    | →            | Aantal weken zichtbaar in weeklijst 🔢                                                                                    |
| Г  |      |             | Pro            | oduct        |               | Week     | 45 - 2020    |                                                                                                    |
|    | Besi | chikbaaı    | Kode           | VBN Code     | Naam          | Aantal   | Basisprijs   |                                                                                                    |
|    |      |             | 000            | 109282       | arr Hyacinthu |          |              |                                                                                                    |
|    |      | Γ           | 010            | 109282       | arr Hyacinthu |          |              |                                                                                                    |
|    |      |             | 020            | 109282       | arr Hyacinth  |          |              |                                                                                                    |
|    |      |             | 0200           | 109282       | Arr Hyacinthu |          |              |                                                                                                    |
|    |      | <b>V</b>    | 025            | 109282       | Arr Hyacint   |          |              |                                                                                                    |
|    |      |             | 1212-le20      | 109282       | Arrangement   |          |              |                                                                                                    |
|    |      |             | 200            | 109282       | Arr cross dec |          |              |                                                                                                    |
|    |      |             | FP156-0210     | 121708       | Narcis dubbe  |          |              |                                                                                                    |

U ziet de complete lijst met uw producten die al op Floriday bekend zijn Staat het gewenste product er nog niet tussen dan kunt u die toevoegen en uploaden via het menu Gegevensbeheer  $\rightarrow$  Producten ( zie aparte instructie)

#### Een nieuwe weeklijst maken

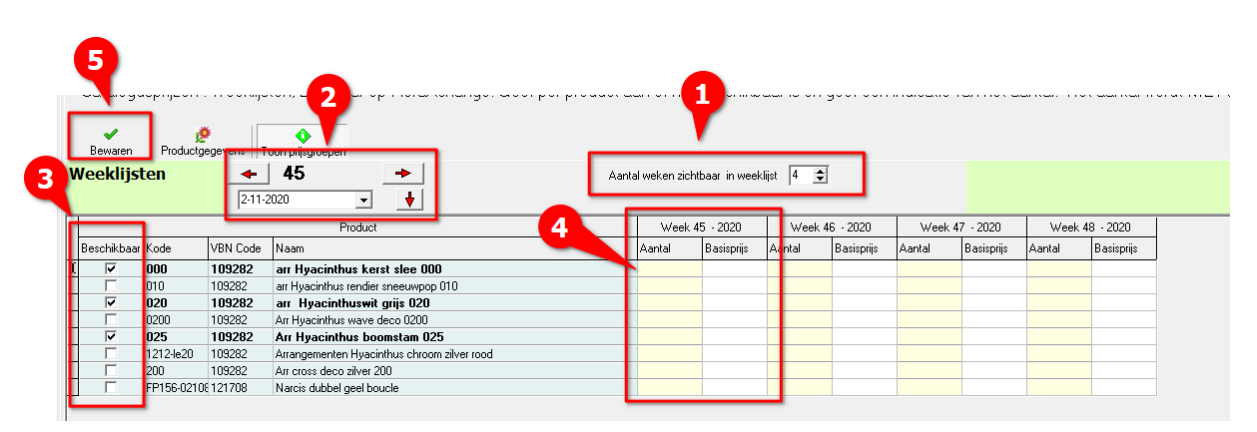

**1** <u>Aantal weken zichtbaar</u>; Hiermee kunt u het aantal zichtbare weken instellen. Wilt u voor 1 week vooruit werken of bekijken stelt u dit op 1 Wilt u meerdere weken invoeren en/of bekijken dan kiest u het gewenste aantal

2 <u>Weeknummer</u>: Met de rode pijltjes links en rechts bladert u door de weeknummers en kiest daarmee de eerste week waarmee u wilt beginnen. In het vakje eronder ziet u de startdatum van die week. Met driehoekje rechts kunt u ook naar de gewenste datum bladeren. Met het pijltje naar beneden sprint u direct naar VANDAAG

**3** <u>Beschikbaar</u> ; In deze kolom kunt u aanvinken (dubbelklik) welke producten u in deze weeklijst wilt aanbieden.

4 *Kolom per week ;* Hier vult u het aantal en de prijs in van uw aanbod.

Let wel !! Prijs is in €uro's dus 1,50 voor 1 euro 50 en 0,25 voor 25 cent . Deze notatie is verplicht vanwege koppeling Floriday.

5 *Bewaren ;* Hiermee plaatst u de weeklijst op Floriday.

## <u>Orders</u>

Nadat u uw aanbod via Partijprijzen of Weeklijsten op Floriday of FloraMondo geplaatst heeft gaan er als het goed is orders binnekomen op uw aanbod.

Deze kunt u bekijken in het orderscherm

| EAB's 2                | nbod (Directe Ver      | koop 🕼 Urders 🔤 E            | KT   🖬  | , Postvak in  |                                  |              |              |             |                  |                    |                 |         |                     |                    |             | _               |            |
|------------------------|------------------------|------------------------------|---------|---------------|----------------------------------|--------------|--------------|-------------|------------------|--------------------|-----------------|---------|---------------------|--------------------|-------------|-----------------|------------|
| RDERLIJST              | Aangemaakt             | /Leveren op                  |         |               |                                  |              |              |             |                  |                    |                 | Kleary  | voor verzenden Verz | conden             | te laat     | Chitan Cl       | 8<br>accag |
| _                      | Variuday               | - IDDISIE WEEK CON           | _       |               |                                  |              |              |             |                  |                    |                 |         | LAB zo              | nder EAB L         | AB met EAI  | B Simer So      | rron       |
| 4                      | 3 5                    | table                        | _       |               |                                  |              |              |             |                  |                    |                 |         |                     |                    |             |                 | _          |
| AY UNDERS /            | MUNDU / FLU            | PRANUE PREC: (1999)          |         |               | <u> </u>                         |              |              |             |                  |                    |                 |         |                     |                    |             |                 |            |
| have been Definitional | a fullment flegg sto)  | <u> </u>                     |         |               |                                  |              |              |             |                  |                    |                 |         |                     |                    |             |                 |            |
|                        | ~                      | 1                            |         | 2             |                                  |              |              |             |                  |                    |                 |         |                     |                    |             |                 |            |
| Ververs Be             | stelling Utleverer Aar | Woetbrief Aldrukken          |         | Japa          |                                  |              |              |             |                  |                    |                 |         |                     |                    |             |                 |            |
| innengek               | omen best              | ellingen                     |         |               |                                  |              |              |             |                  |                    |                 |         |                     |                    |             |                 |            |
| Order aangemaakt op    | uiterste leverdatum    | Besteld door                 | Voldaan | Briefnummers  | Productneem                      | Aantal stuks | Aantal fuste | n Prip/stuk | Totaalprijs Fust | code Verkoopkanaal | Handelsvorm     | Status  | Fustinhoud #        | Fusten uitgeleverd | bossen/fust | Transportmiddel |            |
| 30-10-2020 09:18:      | 06 31-10-2020 13:00:0  | CTESTNUMMER KOA (niet sl     | 4       |               | convallaria majallis rosea       | 22           |              | 1 € 0,3     | 6 67,92          | 566 FLORAMONDO     | Directe verkoop | /oldaan | 22                  |                    |             | Stapelwagen     |            |
| 30-10-2020 09.18:06    | 31-10-2020 13:00:00    | TESTNUMMER KOA (niet sluiten | ~       |               | Dianthus tros Guernseyellow      | 150          |              | 1 €0.       | 6 € 24,30        | 577 FLORAMONDO     | Directe verkoop | /oldaan | 150                 |                    |             | Stapelwagen     |            |
| 30-10-2020 09-18:06    | 31-10-2020 13:00:00    | TESTNUMMER KUA (niet sluiten | ~       |               | Dianthus too Guernseyellow       | 150          |              | 1 62,       | 7 € 325,50       | 577 FLORAMONDO     | Directe verkoop | /oldaan | 150                 |                    |             | Stapelwagen     |            |
| 30-10-2020 09-18:06    | 31-10-2020 13:00:00    | TESTNUMMER KUA (net skalen   | V       |               | Dianthus tios Guernseyellow      | 150          |              | 1 CU;       | 6 6 24,30        | 577 FLUHAMUNDU     | Directe verkoop | /oisaan | 150                 |                    |             | stapelwagen     | _          |
| 30-10-2020 07-55       | 21.10-2020 13:000      | Tebhi Floranondo 6 Kp        |         | LEADAUD EAD   | Ab Diantnus dos Guernseyellow    | 150          |              | 1 62.       | 7 6 323.50       | E77 D ORAMONDO     | Directe Verkoop | /oldaan | 150                 |                    |             | stapelwagen     | _          |
| 30-10-2020 07-56-27    | 21-10-2020 13:00:00    | Tester Elerandodo Elen       | 14      | LEABNAUD EABI | My Zastadarchia, Castain Vash ra | 100          |              | 1 62        | 0 6 220.00       | 99E E OBAMONDO     | Directe verkoop | (oktaan | 100                 |                    |             | Stapelwagen     |            |
| 30.10.2020 07:56:27    | 31.10.2020 13:00:00    | Testar Elerandrich Silm      | 1       | LEARNVD EAR   | Ny Zantadeschia, Captain Ventura | 100          |              | 1 62        | 0 6 230,00       | 995 FLORAMONDO     | Directe verkoop | (oklaan | 100                 | 1                  |             | Stapelwagen     |            |
| 30-10-2020 07:56:27    | 31-10-2020 13:00:00    | Testor Floramondo 6 kp       | 1       | [FABNVD FABI  | Ny Zantedeschia Captain Ventura  | 100          |              | 1 €2        | 0 € 230.00       | 996 FLORAMONDO     | Directe verkoop | /oklaan | 100                 | 1                  |             | Stapelwagen     |            |
| 30-10-2020 07:56:27    | 31-10-2020 13:00:00    | Testry Floramondo 6 kp       | ~       | FABNVD . FABN | NV Zantedeschia Captain Ventura  | 100          |              | 1 €2:       | 0 € 230.00       | 996 FLORAMONDO     | Directe verkoop | /oldaan | 100                 | 1                  |             | Stapelwagen     |            |
| 30-10-2020 07:56:27    | 31-10-2020 13:00:00    | Testry Floramondo 6 kp       |         | FABNVD FAB    | NV convallaria majalis rosea     | 22           |              | 1 62        | 0 € 52.80        | 565 FLOBAMONDO     | Directe verkoop | /oklaan | 22                  | 1                  |             | Stapelwagen     |            |
| 30-10-2020 07:56:27    | 31-10-2020 13:00:00    | Testry Floramondo 6 kp       | ~       | FABNVD , FABN | NV corvallaria majalis rosea     | 22           |              | 1 €2,       | i0 € 52,80       | 566 FLORAMONDO     | Directe verkoop | /oldaan | 22                  | 1                  |             | Stapelwagen     |            |
| 30-10-2020 07:56:27    | 31-10-2020 13:00:00    | Testra Floramondo 6 kp       | ~       | FABNVD , FABN | NV Zantedeschia Captain Ventura  | 100          |              | 1 €2;       | 0 € 230,00       | 996 FLORAMONDO     | Directe verkoop | /oldaan | 100                 | 1                  |             | Stapelwagen     |            |
| 28-10-2020 13:53:      | 06 29-10-2020 13:00:0  | C Deen Distributie BV        | 1       | [FA83WG]      | convallaria majallis rosea       | 22           |              | 1 62,4      | 0 € 52,80        | 566 FLORAMONDO     | Directe verkoop | /oldaan | 22                  | 1                  |             | Stapelwagen     |            |
| 27-10-2020 11:30:      | 34 28-10-2020 13:00:0  | CFHC: Test koper             | ~       | [FAB3ON]      | Lilium (Oriental Grp) Mona Lisa  | 132          | 1            | 1 C 0,1     | 1 € 14,26        | 533 FLORIDAY-FX    | Directe verkoop | /oldaan | 12                  | 11                 |             | Stapelwagen     |            |
| 26-10-2020 20:29:      | 10 27-10-2020 13:00:0  | C Deen Distributie BV        | 1       | [FAB30B]      | Dianthus tros Guernseyellow      | 1500         | 1            | 0 € 0,1     | 6 € 243,00       | 577 FLORAMONDO     | Directe verkoop | /oldaan | 150                 | 10                 |             | Stapelwagen     |            |
| 26-10-2020 20:20:      | 35 27-10-2020 13:00:0  | C Deen Distributie BV        | 1       | [ FAB308 , FA | B Dianthus tros Guernseyellow    | 12000        | 8            | 0 € 0,1     | 5 0 1.836,00     | 577 FLORAMONDO     | Directe verkoop | /oldaan | 150                 | 27                 |             | Stapelwagen     |            |

Onderin dit scherm ziet u een melding dat er NIEUW Orders zijn binnen gekomen Deze orders moet u nu gaan bevestigen en uitleveren.

1 Orders ; In dit scherm komen uw orders binnen.

2 <u>Aangemaakt op</u>; Hiermee kunt u uw overzicht aanpassen naar ; alleen vandaag ; laatste week of alles

3 *Bestelling Uitleveren ;* Met deze knop geeft u aan naar de koper en Floriday dat de bestelling klaar

gemaakt wordt voor uitlevering

| ۱d            | 🎍 Afhandelen Bestelling                      |           |         |                                       |                         |         |            |                             |          |          |            |             | -           |          | ×            |                |
|---------------|----------------------------------------------|-----------|---------|---------------------------------------|-------------------------|---------|------------|-----------------------------|----------|----------|------------|-------------|-------------|----------|--------------|----------------|
| 이<br>아이<br>아이 | Besteld                                      | LE        |         | NG - Karverdeling<br>⊥EY ▼ Transportr | <b>beve</b> s<br>niddel | tigen / | herve      | rdelen                      |          |          |            | ′er:        |             |          |              |                |
| .tst          |                                              | FUSTEN    |         |                                       | ^                       | K       | ar i       | Productomschrijving         | Fusten   | Fustcode | Fustinhoud | Transportmi | ddel        | volleKar | fulfil ^     | zc             |
|               | Productomschrijving                          | besteld   | leveren | Aanti karren                          | 1                       |         | 1          | Dianthus tros Guernseyello  | 1        | 577      | 150        | AUCTION_    | TROLLEY     | False    | 543          |                |
|               | Dianthus tros Guernseyellow                  |           | 1 1     | 0,04                                  |                         |         | 1          | Dianthus tros Guernseyellow |          | 577      | 150        | AUCTION_T   | ROLLET      | False    | 200°<br>a159 |                |
|               | Dianthus tros Guernseyellow                  |           | 1 1     | 0,04                                  |                         | Þ       | 1          | convallaria majallis rosea  | 1        | 566      | 22         | AUCTION T   | ROLLEY      | False    | 25et         |                |
|               | Dianthus tros Guernseyellow                  |           | 1 1     | 0,04                                  |                         |         |            | ,                           |          |          |            | _           |             |          |              |                |
|               | convallaria majalis rosea                    | I         | 1 1     | 1 0,03                                | 4                       | <       | _          | 1                           |          | Be       | vestia     | en en s     | 2<br>Juiter |          | Ĵ            | #<br>2<br>10   |
| ME<br>ME      | wonde filken i Mill FARNVO FAR Diaethus tree | Guarneaua | llow    | 150                                   | Ň                       | н<br>   | erverdelen | Kar toevoegen               | Kar verw | jderen   | non Voldaa |             | uncen       |          | <u> </u>     | 50<br>50<br>50 |

U kunt onderaan de karindeling nog aanpassen.

Wanneer dit naar wens is klikt rechtsonder op het groen vinkje en wordt de bestelling verstuurd. U ziet onderin beeld een communicatie schermpje verschijnen die de verzending met Floriday regelt

4 <u>VERVERS</u>; Als alles goed en snel verloopt krijgt u in de kolom Briefnummer een briefcode te zien Het kan voorkomen dat dit wat langer duurt dan kunt u met de knop VERVERS kijken of er al een briefnummer klaar staat.

**5** <u>Aanvoerbrief</u>; Wanneer hier een code(s) ingevuld staan heeft u de aanvoerbrief van Floriday ontvangen en kunt u deze openen en printen door op dit icoontje te klikken.